## ESS: Transferring to a Different Workgroup

Job Aid

If you need to transfer to a different work location, department, or position, you can easily initiate the transfer in Employee Self Service (ESS). To transfer click the Transfer function key.

| Operations       | $\bigcirc$                                                                         | Bingham, Amber F (E                                                                                                   | vergreen Acres-Skil                                                                                                    | led I                                                                                                    | Nursing-1st Floor-CN                                                                                                    | A-Day-Direct Care Nursir                                                                    | g)                                                                                                    |
|------------------|------------------------------------------------------------------------------------|----------------------------------------------------------------------------------------------------|----------------------------------------------------------------------------------------------------|----------------------------------------------------------------------------------------------------|----------------------------------------------------------------------------------------------------|---------------------------------------------------------------------------------------------|----------------------------------------------------------------------------------------------------|
| Punch            |                                                                                    | Calendar Time                                                                                                    | Card Leave Re                                                                                                    | eq.                                                                                                    | Messages Sc                                                                                                    | hedules Personal                                                                            | Time Off Balances                                                                                                    |
|                  |                                                                                    | ← Previous Mont                                                                                                    | th $\rightarrow$ Next M                                                                                                    | onth                                                                                                    | n 🛅 Select Mo                                                                                                    | nth Aug                                                                                     | ust                                                                                                    |
| Transfer         |                                                                                    | Sunday                                                                                                    | Monday                                                                                                    |                                                                                                    | Tuesday                                                                                                    | Wednesday                                                                                   | Thursday                                                                                                    |
| -                |                                                                                    | July 29                                                                                                    |                                                                                                    |                                                                                                    |                                                                                                    | August 1                                                                                    | 2                                                                                                    |
| Request Time Off |                                                                                    | <b>3p/11p</b> 8h                                                                                                    | <b>3p/11p</b> 8h                                                                                                    |                                                                                                    | <b>3p/11p</b> 8h                                                                                                    | <b>3p/11p</b> 8h                                                                            | <b>3p/11p</b> 8h                                                                                                    |
| ш ·              |                                                                                    |                                                                                                    | Reg 0                                                                                                    | :00                                                                                                    | Reg 0:00                                                                                                    | Reg 0:00                                                                                    | Reg 0:00                                                                                                    |
|                  |                                                                                    |                                                                                                    | R2 6                                                                                                    | :30                                                                                                    |                                                                                                    |                                                                                             |                                                                                                    |
| Leave a Message  |                                                                                    |                                                                                                    |                                                                                                    |                                                                                                    |                                                                                                    |                                                                                             |                                                                                                    |
|                  | Operations       Punch       Transfer       Request Time Off       Leave a Message | Operations     ()       ()     Punch       ()     Transfer       ()     Request Time Off       ()     Leave a Message | Operations     Compared by the second second | Operations     C     Bingham, Amber F (Evergreen Acres-Skill <ul> <li>✓</li> <li>Punch</li> <li>✓</li> <li>✓</li> <li>Transfer</li> <li>✓</li> <li>Sunday</li> <li>Monday</li> <li>July 29</li> <li>3p/11p 8h</li> <li>3p/11p 8h</li> <li>Reguest Time Off</li> <li>✓</li> <li>Leave a Message</li> </ul> | Collections     Collection       Punch     Calendar     Time Card     Leave Req.       ←     Previous Month     →     Next Month       ↓     Transfer     July     29     30       ↓     July     29     30       ↓     July     29     30       ↓     July     29     30       ↓     July     29     30       ↓     Leave a Message     Reg     0:00 | Operations       Calendar       Time Card       Leave Req.       Messages       Scientified | Operations       Bingham, Amber F (Evergreen Acres-Skilled Nursing-1st Floor-CNA-Day-Direct Care Nursing         Punch       Calendar       Time Card       Leave Req.       Messages       Schedules       Personal         Transfer       Sunday       Monday       Tuesday       Wednesday         July       29       30       31       August       1         Request Time Off       Reg       0:00       Reg       0:00       Reg       0:00         Leave a Message       Message       Reg       0:00       Reg       0:00       Reg       0:00 |

## Select the workgroup you are transferring to

Click the drop-down lists to select different workgroups. The labels will match your system's setup. In this example, our workgroups are Location, Floor, and Position. For example, to change the unit, select the Unit drop-down list. If the unit selected is in a different location, you would also need to change the location by clicking the Location drop-down list.

| Transfer    |                     |              | $\otimes$ |   |                                     |
|-------------|---------------------|--------------|-----------|---|-------------------------------------|
| Information |                     |              |           |   |                                     |
| Location:   | Evergreen Acres     |              | $\sim$    |   |                                     |
| Unit:       | Skilled Nursing     |              | ~         |   | Click the drop-down arrow to view   |
| Floor:      | Home                |              |           |   |                                     |
| Position:   | Assisted Living     | _Ռո          | •         |   | Click the unit you are transferring |
| r oshori.   | Hospice             | $\mathbf{O}$ |           |   |                                     |
| Shift:      | Skilled Nursing     |              |           |   |                                     |
| Care Type:  | Direct Care Nursing |              | $\sim$    |   |                                     |
|             |                     |              |           | _ |                                     |
|             |                     | Ok           | Cancel    |   |                                     |

Only the workgroups that you are eligible to transfer to are displayed. For example, if you were only be able to transfer between units and floors but not locations you would only see unit and floor listed in the *Transfer* window.

ESS: Transferring to a Different Workgroup

| Transfer      |                     | $\otimes$ |                                                           |
|---------------|---------------------|-----------|-----------------------------------------------------------|
| - Information | $\Im$               |           |                                                           |
| Location:     | Evergreen Acres     | ~         | The new unit is now listed in the Transfer                |
| Unit:         | Assisted Living     | ~         | window.                                                   |
| Floor:        | 1st Floor           | ~         |                                                           |
| Position:     | CNA                 | ~         |                                                           |
| Shift:        | Day                 | ~         |                                                           |
| Care Type:    | Direct Care Nursing | ~         | <ul> <li>Click OK to submit your transfer. The</li> </ul> |
|               |                     | Ok Cancel | transfer takes place at the time you submit your request. |

## View a record of your transfer in the Activity tab of the dashboard.

| Calendar         Time Card         Leave Req.         Messages         Schedules         Personal         Benefits           Effective         Operation         Description | Operations 🔇 Linton, Jacqueline T (Michicare-Nursing-Certified Nursing Aide-Detroit Care-Skilled Nursing) |  |  |  |  |  |  |  |
|----------------------------------------------------------------------------------------------------|----------------------------------------------------------------------------------------------------|--|--|--|--|--|--|--|
| Effective Operation Description                                                                                                    | Archives Activity                                                                                         |  |  |  |  |  |  |  |
| 🗥 Nov 20.18 3:31nm Transfer Linton Jacqueline T Transfer to Michica                                                                                                    |                                                                                                    |  |  |  |  |  |  |  |
| Linton, vacqueine i Transier to Michica                                                                                                    | Linton, Jacqueline T Transfer to Michicare-Therapy-Certified Nursing Aide-Detr                            |  |  |  |  |  |  |  |

©2021 Attendance on Demand, Inc. All rights reserved. Attendance on Demand is a registered trademark of Attendance on Demand, Inc. (AOD). Nothing contained here supersedes your obligations under applicable contracts or federal, state and local laws in using AOD's services. All content is provided for illustration purposes only.